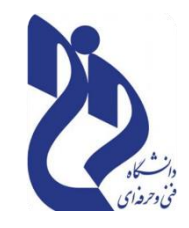

ثاره: تاريخ: ماسمه تعالى

راهنمای تصویری ثبت نام در سایت صندوق رفاه دانشجویان

دانشجویانی که قصد ثبت درخواست وام در صندوق رفاه دانشجویی را دارند باید ابتدا طبق روال تصویر زیر در سایت ثبت نام کنند . در ادامه راهنمای تصویری ثبت نام در سایت صندوق رفاه دانشجویان را قرار می دهیم.

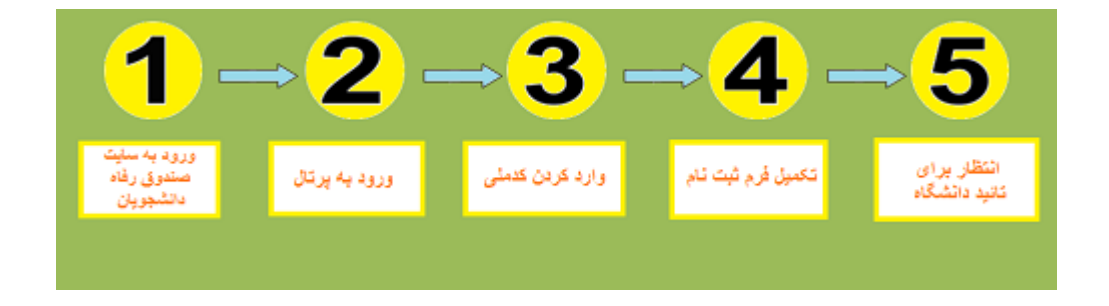

مراجعه به سایت صندوق رفاه دانشجویان به آدرس اینترنتی WWW.SWF.IR و ورود به پرتال دانشجویی

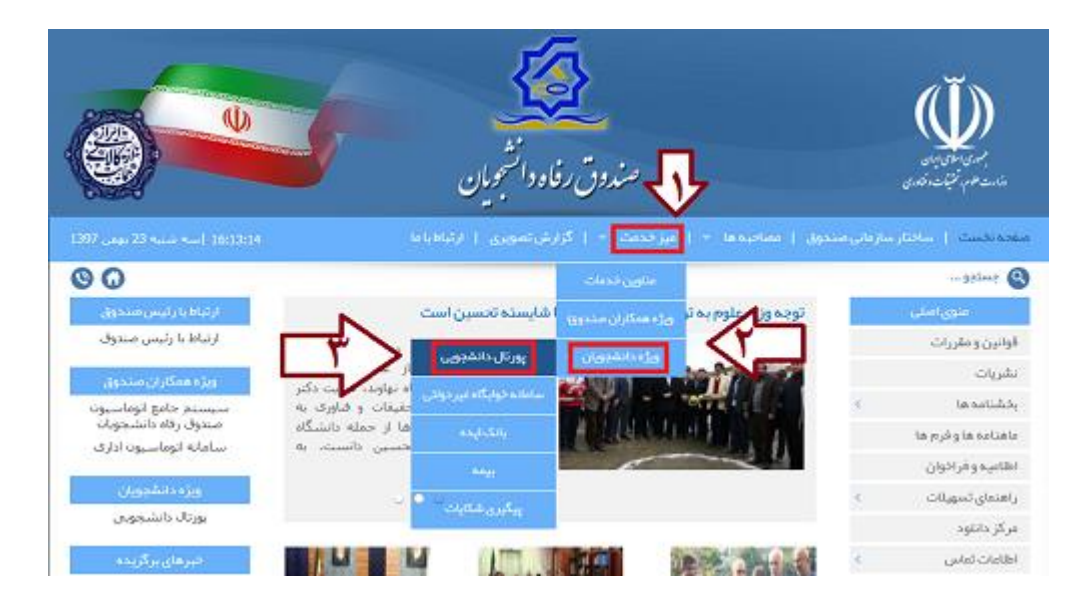

انتخاب لینک تشکیل پرونده از منو

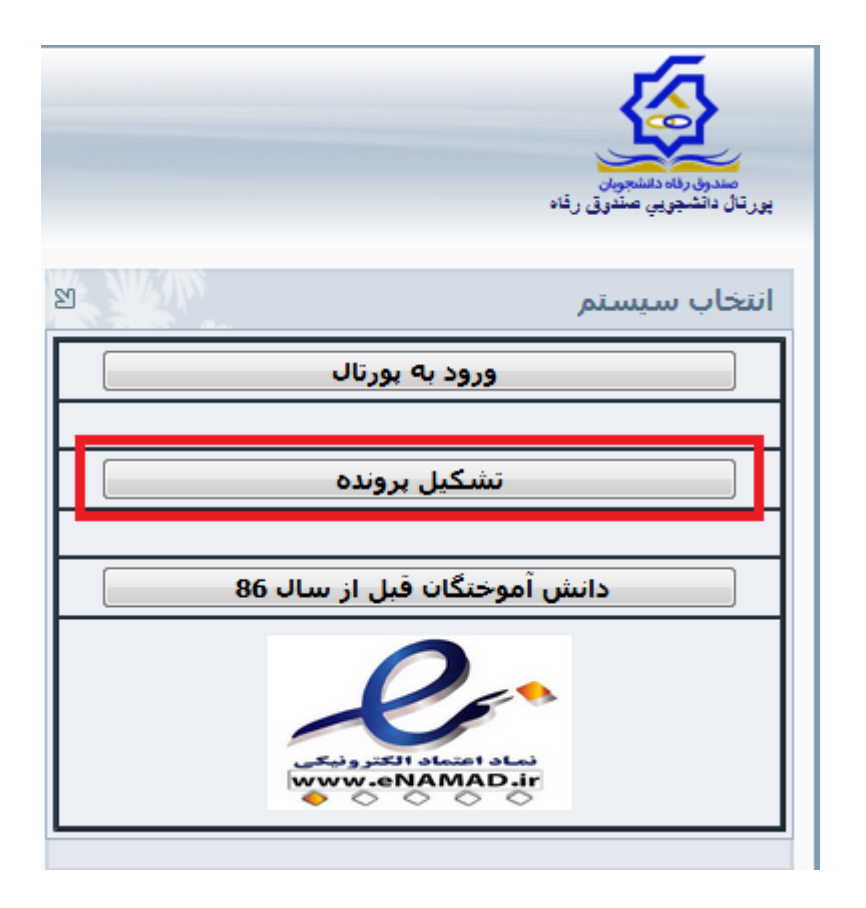

وارد کردن کدملی

|                                                                                            | بریک داشتهرین مشور راه |
|--------------------------------------------------------------------------------------------|------------------------|
| کد ملبی(12 رفتم با علامت - مانین اعداد وارد گردد) <del>"</del><br>جستجو                    |                        |
| ارتیاط با ما<br>۵ نمامین حقوق این سایت برای میدوق رفته دانشجویان وزارت عقوم محفوظ می باشد. |                        |

تكميل فرم ثبت نام اوليه

|                                                                                          |           |                    |                                                     | 10                                              |  |
|------------------------------------------------------------------------------------------|-----------|--------------------|-----------------------------------------------------|-------------------------------------------------|--|
| é.                                                                                       |           |                    |                                                     | <u> </u>                                        |  |
|                                                                                          |           |                    |                                                     | مىدول، ئەخلىچون<br>يۈرتال دانشپورېي مىلەرق رقاء |  |
|                                                                                          |           |                    | کد ملی (12 رقم با علامت - ما بین اعداد وارد گردد) * |                                                 |  |
|                                                                                          |           | جسنجو              |                                                     |                                                 |  |
|                                                                                          |           | محل نواد "         | نابعيت "                                            |                                                 |  |
|                                                                                          |           |                    | 01 <sub>8</sub> 10                                  |                                                 |  |
|                                                                                          |           | جنسيت "            | ناریخ توند(با فرمت##/##/### وارد گردد)              |                                                 |  |
|                                                                                          | •         |                    |                                                     |                                                 |  |
|                                                                                          |           | نام خانوادگی =     | نام."                                               |                                                 |  |
|                                                                                          |           |                    |                                                     |                                                 |  |
|                                                                                          |           | شهاره شياسيامه *   | نامريدر "                                           |                                                 |  |
|                                                                                          |           |                    |                                                     |                                                 |  |
|                                                                                          |           |                    |                                                     |                                                 |  |
|                                                                                          |           |                    | مرکز آموزشنی <del>*</del>                           |                                                 |  |
|                                                                                          |           |                    | دانشكده                                             |                                                 |  |
|                                                                                          |           |                    |                                                     |                                                 |  |
|                                                                                          |           |                    | رسته تحميدي -                                       |                                                 |  |
|                                                                                          |           |                    |                                                     |                                                 |  |
|                                                                                          |           | مقطع تخصيلنى       | نوع دوره تخصيل                                      |                                                 |  |
|                                                                                          | -         | كاردانى            | مازى -                                              |                                                 |  |
|                                                                                          |           | نيمسالہ ورود       | سالہ ورود                                           |                                                 |  |
|                                                                                          | -         | نیمسال اول(مهر)    | ¥                                                   |                                                 |  |
|                                                                                          |           |                    | شهاره دانشجویی *                                    |                                                 |  |
|                                                                                          |           |                    |                                                     |                                                 |  |
|                                                                                          |           | شماره تلفن قمراه * | تلفن یا کد شهرستان 🔻                                |                                                 |  |
|                                                                                          |           |                    |                                                     |                                                 |  |
|                                                                                          | 20 + 12 = |                    | حاصل جمورا وارد نمایید                              |                                                 |  |
|                                                                                          |           | انمراف             | فخيره                                               |                                                 |  |
| ارتباط با ها<br>© تمامی حقوق این سایت برای معدوق رفته دانشجویان وزارت عنوم محفوظ می باشد |           |                    |                                                     |                                                 |  |

ذخیره اطلاعات ثبت نامی و انتظار برای تائید واحد رفاه دانشجویی دانشگاه محل تحصیل

| - |                                                         |                                                     |
|---|---------------------------------------------------------|-----------------------------------------------------|
|   | د)*                                                     | کد شانی (12 رفتر با عقامت - ما نین اعداد وارد گرد   |
|   | محل ہوند =<br>اس                                        | العبت*<br>دايا ۹۸                                   |
|   | يد «درخواست شما بعد از تاييد دانشگاه لبت تهايي هي گرند. | ناین بولد<br>مرج علامات یا مولقیت انجام گره<br>امر- |
|   | * جوارت شیامینا در ا                                    | ОК                                                  |
|   |                                                         |                                                     |

اعلام شماره حساب بانک تجارت به اسم دانشجو به واحد دانشجویی

ممکن است به هر دلیلی کاربران نتوانند ثبت نام وام دانشجویی ۱۴۰۰ - ۱۴۰۱ را انجام دهند، دانشجویانی که به هنگام ورود به پورتال صندوق رفاه دانشجویی دچار مشکل شده اند می توانند با مطالعه مقاله زیر از راه حل مشکلات سایت صندوق رفاه اطلاع پیدا کنند .

بیشتر بخوانید: مشکل سایت صندوق رفاه دانشجویی

## راهنمای تصویری ثبت درخواست وام در سایت صندوق رفاه دانشجویان

پس از ورود به پرتال صندوق رفاه دانشجویی ، دانشجویانی که مایل به استفاده از وام دانشجویی از طریق صندوق رفاه دانشجویان هستند ، لازم است تا طبق راهنمای زیر نسبت به ثبت درخواست خود اقدام نماید

مراجعه به سایت صندوق رفاه دانشجویان به آدرس اینترنتی WWW.SWF.IR و ورود به پرتال دانشجویی

|                             | مندوق رفاه دانشجویان<br>بور تال دانشجویی مندوق رفاه |  |  |  |
|-----------------------------|-----------------------------------------------------|--|--|--|
| 21                          | انتخاب سيستم                                        |  |  |  |
| ورتال                       | ورود به بر<br>تشکیل بر                              |  |  |  |
| دانش آموختگان قبل از سال 86 |                                                     |  |  |  |
| www.e                       | Cli alestet ales<br>NAMAD.ir                        |  |  |  |

وارد کردن کدملی و کلمه عبور

|                                                             | مندون رفاه دانشجویان<br>بورتان دانشجویی مندوق رفاه |  |  |  |
|-------------------------------------------------------------|----------------------------------------------------|--|--|--|
| 21                                                          | ورود کاربر                                         |  |  |  |
| توجه کد ملي را به فرمت زير وارد نماييد<br>123456-1          |                                                    |  |  |  |
| با خطوط تیرہ بین اعداد                                      | کد ملي                                             |  |  |  |
|                                                             | كلمه عبور                                          |  |  |  |
| کلمه عبور در اولین ورود ، همان کد ملی طبق فرمت بالا می باشد |                                                    |  |  |  |
| 20 + 12 =                                                   | حاصل جمع                                           |  |  |  |
| ورود                                                        |                                                    |  |  |  |
| کلمه عیون خود را قراموش کرده ام                             |                                                    |  |  |  |
| 21                                                          | تاريخ روز                                          |  |  |  |
| اسفند _ 1397<br><b>15</b>                                   |                                                    |  |  |  |

ورود به صفحه پرونده شخصی دانشجو در سایت صندوق رفاه دانشجویان و انتخاب درخواست وام از منوی

بالا

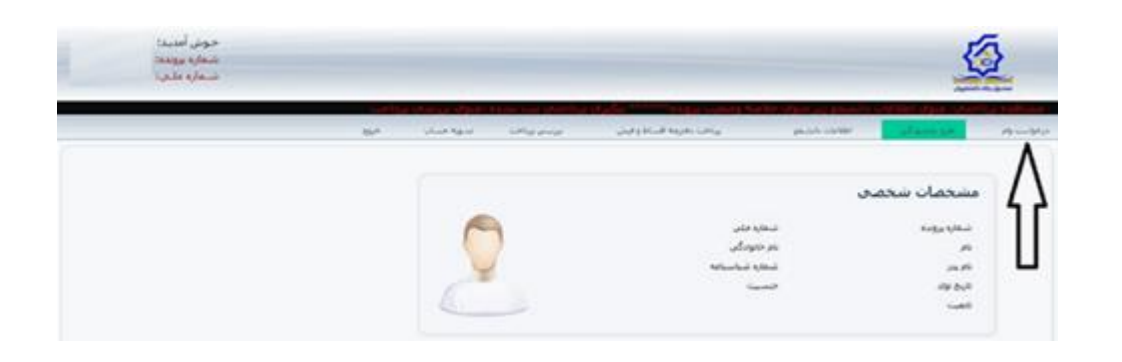

بعد از ورود به صفحه درخواست وام ، دانشجو می تواند نوع وام درخواستی را علامت زده و آن را ثبت کند در ادامه مثالی در این ارتباط بیان می کنیم .

به عنوان مثال در تصویر زیر دانشجوی دانشگاه غیرانتفاعی بعداز ورود به پرتال خود قصد دریافت وام شهریه را دارد . همان طور که در تصویر مشاهده می کنید ، لازم است تا دانشجو به ترتیب ۶ مرحله شماره گذاری شده یعنی (( تعیین نوع وام که همان وام شهریه است ، نام استان ، نام شهر ، نام شعبه ، تیک دار کردن پذیرفتن قوانین صندوق رفاه ، وارد کردن شماره تلفن همراه و انتخاب دکمه ثبت درخواست )) را انجام دهد .

در صورت انجام صحیح مراحل بالا ، لینک آبی رنگی با محتوای " در انتظار تایید دانشگاه " ، نمایش داده می شود . پس از تایید دانشگاه (( که در قالب پیامک هم به شماره موبایل ثبت شده از سوی شما اعلام می شود . )) ضروری است تا دانشجو با مراجعه به شعبه انتخابی خود طبق ضوابط بانک ، کارهای مربوط به معرفی ضامن و تهیه مدارک لازم برای دریافت وام دانشجویی را انجام دهد . بدیهی است وام شهریه تنها در صورتی به حساب شهریه دانشجو واریز می گردد که کلیه مراحل فوق با دقت و صحت انجام گیرد .

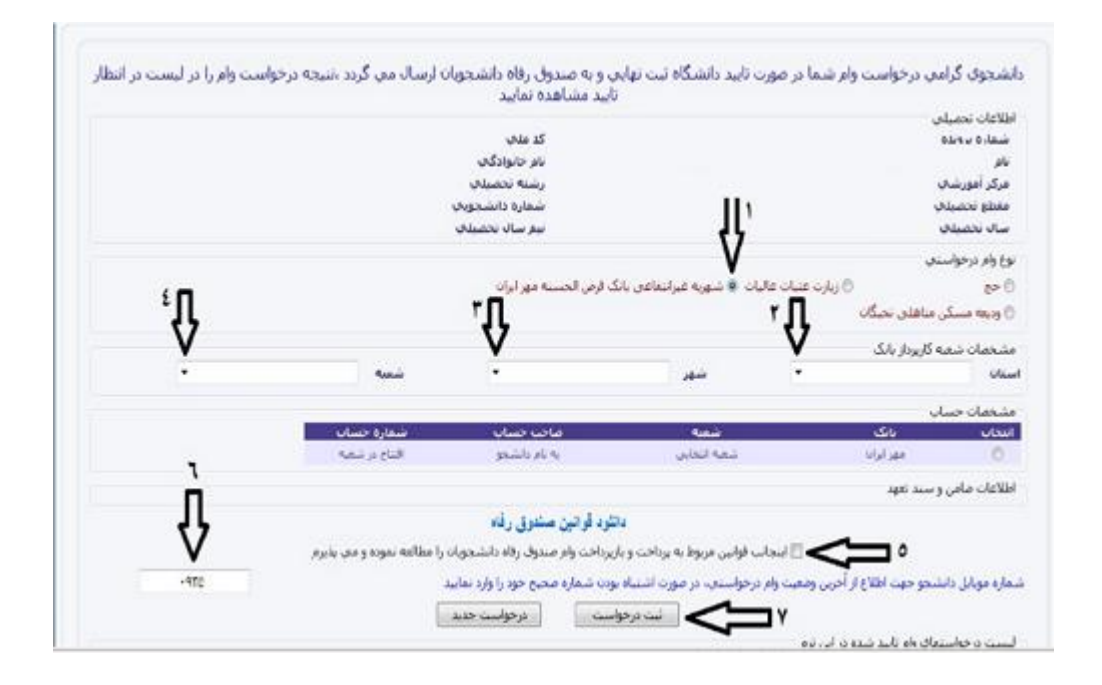